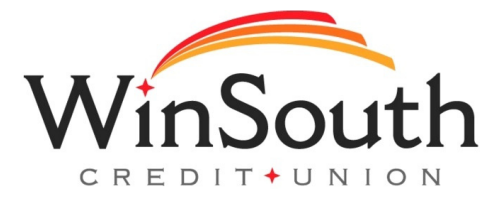

## Registering For Mobile Banking For The First Time

- **1.)** Go to your app store on your mobile device.
- 2.) Download the new WinSouth mobile app. Look for this image.
- 3.) Select Sign Up
- 4.) Create a username and password
- 5.) Fill in your personal information and account information
- 6.) Accept the E-Sign agreement
- 7.) Accept terms and conditions
- 8.) Multi-factor authentication will be required. Select where to send the access code.
- 9.) Enter access code

You're officially set up on mobile banking!